## Procédure de changement de lot de contrôle dans TIQCon sans période probatoire

Cette procédure s'applique pour passer d'un « lot X » à un « lot Y » sans effectuer de période probatoire.

Suivre impérativement les 3 étapes suivantes dans l'ordre, à savoir :

- 1. Activez le « Nouveau lot » dans le menu « Lots actifs »
- 2. Effectuez le « Changement de lot » pour chaque module dans le menu « Configuration des automates »
- 3. Désactivez « l'ancien lot » dans le menu « lots actifs »

## I. Activer le nouveau lot (lot Y)

Allez dans « **Paramétrage** », « **Lots actifs** » puis cliquez sur « **Ajouter un nouveau lot** ». La fenêtre suivante apparait :

| Parar        | nétrage - Lots actil     | fs         |             |                    |                    |          |        |                  | ? 🗆         |
|--------------|--------------------------|------------|-------------|--------------------|--------------------|----------|--------|------------------|-------------|
| Lots         | actifs                   |            |             |                    |                    |          |        |                  |             |
| Montro       | er les lots inactifs Ajc | outer un r | nouveau lot |                    |                    |          |        |                  |             |
| Fournisseur  |                          |            | CQ          |                    | [rem]              | Lot      |        |                  | Sauvenarder |
| [0010        | ] Roche Diagnostics      |            | Veuill      | ez sélectionner    | ~                  |          |        | ×                | Jaavegarder |
| Actif        | Groupe de Contrôle       | Lot        | Nom raccour | ci Actif depuis le | Nom du             | contrôle | Niveau | Date d'expiratio | m           |
| $\checkmark$ | 26                       | 306235     | TDM1        | 22/02/2019         | TDM Control Set® 1 |          | A      | 31/01/2020       |             |
|              | 26                       | 306236     | TDM2        | 22/02/2019         | TDM Control Set® 2 |          | В      | 31/01/2020       |             |
|              | 26                       | 306237     | TDM3        | 22/02/2019         | TDM Control Set® 3 |          | с      | 31/01/2020       |             |

- Sélectionnez dans le champ Fournisseur « **Roche Diagnostics** » pour accéder aux contrôles Roche ou « **Roche France** » pour accéder aux contrôles non Roche
- Sélectionnez dans le champ « CQ » le contrôle concerné par le changement de lot
- Sélectionnez dans le champ « Lot » le nouveau lot correspondant au niveau 1
- Validez par « Sauvegarder »
- Répétez les mêmes opérations pour les niveaux 2 et/ou 3

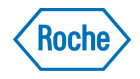

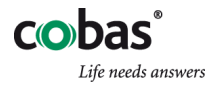

## II. Effectuez le changement de lot

Allez dans « **Paramétrage** », « **Configuration des automates** », choisir l'automate concerné, puis « **OK** ».

- Cliquer sur Changement de lot en haut à gauche de l'écran
- La fenêtre suivante s'affiche :

| Du lot | 330097 🗸 🗸 |          |
|--------|------------|----------|
| au lot | 270758     | 1. Human |

- Dans la ligne « Du lot », sélectionner le **niveau 1 de l'ancien lot** Dans la ligne « au lot », sélectionner le **niveau 1 du nouveau lot**
- Confirmez par « Sauvegarder »
- Recommencez cette manipulation pour les niveaux 2 et/ou 3

Les nouveaux lots remplacent désormais les anciens lots dans la configuration, TIQCon attend maintenant des résultats uniquement pour ces numéros de lots.

Recommencez cette opération pour les autres analyseurs ou autres modules.

## III. Désactivez l'ancien lot (lot X)

Revenez dans « **Paramétrage** », « **Lots actifs** » et décochez les anciens lots qui seront alors surlignés en rouge

| Paramétrage - Lots actifs |                          |           |               |                 |                                   |        |                   |  |
|---------------------------|--------------------------|-----------|---------------|-----------------|-----------------------------------|--------|-------------------|--|
| lots                      | actifs                   |           |               |                 |                                   |        |                   |  |
| 2013                      | actio                    |           |               |                 |                                   |        |                   |  |
| Montre                    | er les lots inactifs Ajc | uter un r | nouveau lot   |                 |                                   |        |                   |  |
|                           |                          |           |               |                 |                                   |        |                   |  |
| Actif                     | Groupe de Contrôle       | Lot       | Nom raccourci | Actif depuis le | Nom du contrôle                   | Niveau | Date d'expiration |  |
| ~                         | 26                       | 306236    | TDM2          | 20/02/2019      | TDM Control Set® 2                | В      | 31/01/2020        |  |
|                           | 26                       | 306237    | TDM3          | 20/02/2019      | TDM Control Set® 3                | с      | 31/01/2020        |  |
| $\checkmark$              | 26                       | 306235    | TDM1          | 20/02/2019      | TDM Control Set® 1                | A      | 31/01/2020        |  |
|                           | 30                       | 324196    | PCM1          | 26/12/2018      | PreciControl Multi 1              | A      | 30/04/2021        |  |
| ~                         | 30                       | 250280    | PCM2          | 26/12/2018      | PreciControl Multi 2              | В      | 31/12/2020        |  |
|                           | 33                       | 330097    | PCU 1         | 26/12/2018      | PreciControl Universal Elecsys® 1 | A      | 30/09/2020        |  |
|                           | 33                       | 330099    | PCU 2         | 26/12/2018      | PreciControl Universal Elecsys® 2 | В      | 30/09/2020        |  |
|                           | 33                       | 270758    | PCU 1         | 10/08/2019      | PreciControl Universal Elecsys® 1 | A      | 31/01/2020        |  |
| ~                         | 33                       | 270761    | PCU 2         | 10/08/2019      | PreciControl Universal Elecsys® 2 | в      | 31/01/2020        |  |

Les nouveaux lots sont maintenant installés et configurés dans TIQCon !

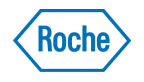

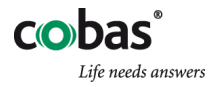